I.メタバースインストール方法

1 【GAIA LINK(メタバースプラットフォームGAIATOWN提供会社)のサイトにアクセスし、サイト上部の「サービス」から 「Virbela」を選択する

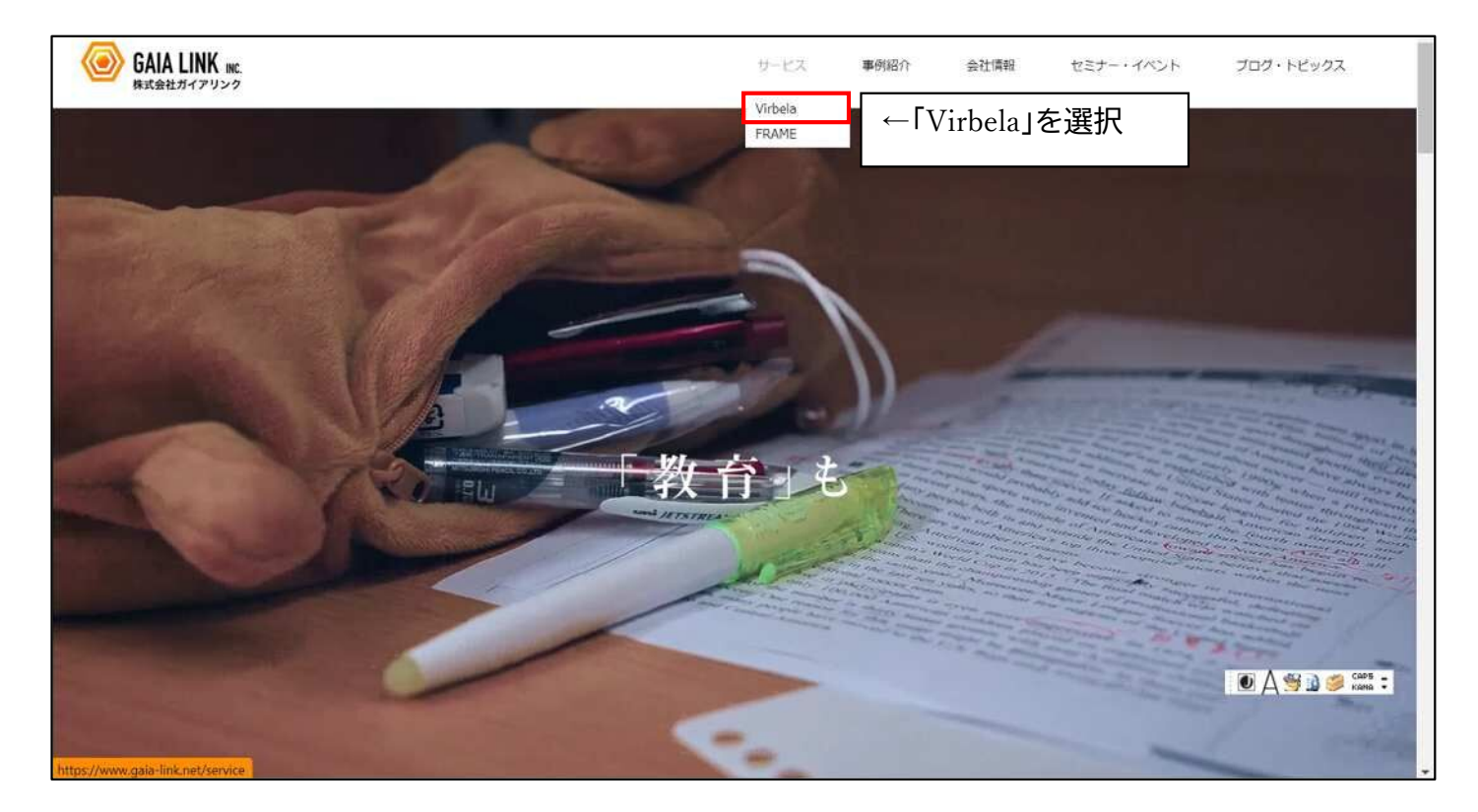

2 Virbelaのページから「インストールはこちら」を選択

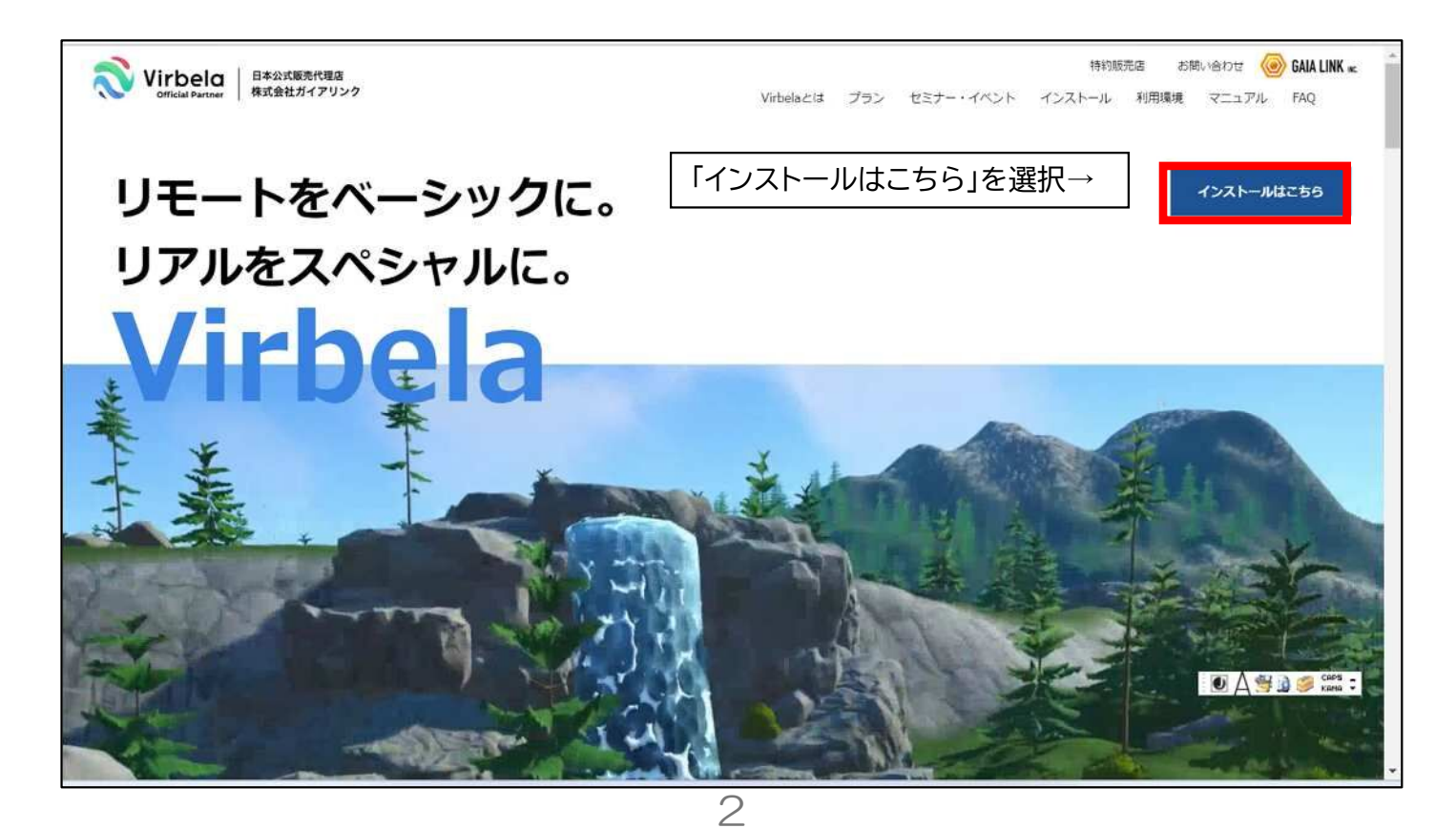

I メタバースインストール方法

## 3 インストールページから、<u>利用規約について確認の上</u>、「同意して ダウンロードに進む」をクリック

| インストール前にご確認ください                                                                                                    |                  |
|----------------------------------------------------------------------------------------------------|------------------|
| ご利用者様は、GAIA TOWNをインストールした段階で、利用規約とService Level Agreement (サービスレベル同意書)に同意した<br>ものとさせていただきますので、事前に必ずご確認ください。                                                                                                    |                  |
| 利用規約・SLAを確認する                                                                                                    |                  |
| GAIA TOWNのご利用にあたり、当社は、Virbelaの運営主体であるeXp World Technologies, LLCに対し、ご利用者様の個人データを提<br>供いたします。 提供する個人データの項目及び利用目的等は、以下の「株式会社ガイアリンクが個人データを提供する外国にある第三者<br>について」に記載しておりますので、ご確認ください。ご利用者様は、GAIA TOWNをインストールした段階で、当社がeXp World<br>Technologies, LLCに対し、ご利用者様の個人データを提供することに同意したものとさせていただきますので、事前に必ずご確認くだ<br>さい。 |                  |
| 株式会社ガイアリンクが個人データを提供する外国にある第三者についてを確認する                                                                                                    |                  |
|                                                                                                    | 🖲 🗛 🥞 🕽 🥔 sees = |
| 「同意してタワンロードに進む」を選択う                                                                                                    |                  |

4 WindowsかMacの自身のOSのものを選択しダウンロードする

| Virbela禁止事項(PDF)                                                                                                    | ホワイトリスト (PDF)                                                                                                    |                  |
|----------------------------------------------------------------------------------------------------|----------------------------------------------------------------------------------------------------|------------------|
| 利用環境                                                                                                    | ]                                                                                                    |                  |
| ↓自身のOSのもののタ                                                                                                    | ダウンロードをクリック↓                                                                                                    | J                |
| WINDOWS用<br>Virbelaダウンロード                                                                                                    | Mac用<br>Virbelaダウンロード                                                                                                    |                  |
| א-ם<לי¢                                                                                                    | ダウンロード                                                                                                    |                  |
| <ol> <li>インストール手順</li> <li>ダウンロードしたファイルVirbelaSetup.exeをダブルクリック</li> <li>MicrosoftDefenderが認識されないアブリであると通知した場合は、【拝細情報】ボタンをクリック</li> <li>インストーラーの手順に従い、プロンプトが表示されたら<br/>【起動】をクリック</li> </ol> | <ul> <li>インストール手順</li> <li>1. ダウンロードしたファイルVirbela.dmgをダブルクリック</li> <li>2. VirbelaのGAIA TOWNアイコンApplicationsフォルダにドラック</li> <li>3. ダブルクリックで開く</li> <li>4. インストール売了</li> </ul> | A dia a cons -   |
| 4. インストール完了                                                                                                    |                                                                                                    | M A 🐄 🖬 🏓 Kona 🗸 |

З

I.メタバースインストール方法

## 5「GAIATOWNSetup.exe」を「名前を付けて保存」を選択し、 パソコン内の任意のフォルダに保存する。

| Virbela禁止事項(PDF)                                                                                                    | ホワイトリスト (PDF ダウンロード<br>GAIATOWNSetup ava で行う場(E                                                                                  | C Q                          |
|----------------------------------------------------------------------------------------------------|----------------------------------------------------------------------------------------------------|------------------------------|
| 利用環境                                                                                                    | 開く名前を作                                                                                                    | ttr V                        |
| 「名前を付けて保存」を選択して<br>※PCの種類等によって表示の                                                                                                    | 、任意のフォルダに保存する。<br>仕方は異なる可能性があります                                                                                                 | •                            |
| WINDOWS用<br>Virbelaダウンロード                                                                                                    | Mac用<br>Virbelaダウンロード                                                                                                    |                              |
| א-חעמיצ                                                                                                    | ダウンロード                                                                                                    |                              |
| インストール手順<br>1. ダウンロードしたファイルVirbelaSetup.exeをダブルクリッ<br>ク<br>2. MicrosoftDefenderが認識されないアプリであると通知した<br>場合は、【詳細情報】ボタンをクリック<br>3. インストーラーの手順に従い、プロンプトが表示されたら<br>【起動】をクリック<br>4. インストール完了 | インストール手順<br>1. ダウンロードしたファイルVirbela.dmgをダブルクリッ<br>2. VirbelaのGAIA TOWNアイコンApplicationsフォルダに<br>ッグ<br>3. ダブルクリックで開く<br>4. インストール売了 | ク<br>ドラ<br>● A 😤 🗟 爹 Kanas = |

# 6 ダウンロードしたフォルダから「GAIATOWNSetup.exe」をダブ ルクリックする。

|                   | 更新日時            | 種類       | サイズ       |                |
|-------------------|-----------------|----------|-----------|----------------|
| GAIATOWNSetup.exe | 2024/01/19 8:41 | アプリケーション | 13,971 KB |                |
|                   |                 |          |           |                |
|                   |                 |          |           |                |
|                   |                 |          | 2         |                |
| I GAIATOWNSet     | up.exe」をタフル     | レクリックする  | ۵°        |                |
|                   |                 |          |           |                |
|                   |                 |          |           |                |
|                   |                 |          |           |                |
|                   |                 |          |           |                |
|                   |                 |          |           |                |
|                   |                 |          |           |                |
|                   |                 |          |           |                |
|                   |                 |          |           |                |
|                   |                 |          |           |                |
|                   |                 |          |           |                |
|                   |                 |          |           |                |
|                   |                 |          |           |                |
|                   |                 |          |           |                |
|                   |                 |          |           |                |
|                   |                 |          |           |                |
|                   |                 |          |           |                |
|                   |                 |          |           |                |
|                   |                 |          |           |                |
|                   |                 |          |           | 1 THE T AND IN |
|                   |                 |          |           | 🖭 🔊 🥞 кана 🤤   |
|                   |                 |          |           |                |
|                   |                 |          |           |                |

I.メタバースインストール方法

### 7 ダブルクリックをすると、以下のポップアップが出てくるので、 「NEXT」を選択する。

| 名前(        | 🐱 Setup - GAIA TOWN version 3.3.4 — 🗌 🗙                                           | (                                                            | 種類                        | サイズ          |  |
|------------|-----------------------------------------------------------------------------------|--------------------------------------------------------------|---------------------------|--------------|--|
| F日         | Select Additional Tasks                                                           |                                                              |                           |              |  |
| GAIATO     | Which additional tasks should be performed?                                       | 10:07                                                        | アプリケーション                  | 13,971 KB    |  |
| なり前        | Select the additional tasks you would like Setup to perform while installing GAIA |                                                              |                           |              |  |
| 03_【台ス     | TOWN, then dick Next.                                                             | 20:12                                                        | Microsoft Excel ワーク       | 1,228 KB     |  |
| 01_打合      | Additional shortcuts:                                                             | 20:09                                                        | Microsoft Word 97-2       | 28 KB        |  |
| 04_【シナ     | Create a desktop shortcut                                                         | 20:06                                                        | Microsoft Word 文書         | 16 KB        |  |
| 02_企画      | Remove any existing downloads and caches (Do this if a patch failed!)             | 18:57                                                        | Microsoft Word 文書         | 21 KB        |  |
| ※使用■       |                                                                                   | 17:21                                                        | MP4 Video File            | 761,842 KB   |  |
| 修正版【       |                                                                                   | 8:38                                                         | Microsoft Edge PDF        | 4,538 KB     |  |
| DaVinci    |                                                                                   | 9:07                                                         | 圧縮 (zip 形式) フォル           | 2,569,621 KB |  |
| 熱海の土       |                                                                                   | 18:27                                                        | Microsoft Edge PDF        | 18,864 KB    |  |
| [冊子]R      | Next > Cancel                                                                     | 18:05                                                        | Microsoft Edge PDF        | 57,656 KB    |  |
| 4.zip      | ↑ [NFXT1                                                                          | シントン シング・シング・シング・シング・シング シング シング シング シング シング シング シング シング シング | する <sup>(形式)フォル…</sup>    | 1 KB         |  |
| 3.zip      |                                                                                   |                                                              | <b>9 0 8</b><br>o 形式) フォル | 1 KB         |  |
| 2.zip      | 2023/0                                                                            | 3/10 20:58                                                   | 圧縮 (zip 形式) フォル           | 1 KB         |  |
| Const! (2) | in 2022/0                                                                         | 2/10/20-55                                                   | ⊑線 (vin 形式) □+Ⅱ.          | 1 40         |  |

## 8 以下の表示になったら、「Install」を選択する。

| 770          |                                                                                                    |              |         |                         |              |  |
|--------------|----------------------------------------------------------------------------------------------------|--------------|---------|-------------------------|--------------|--|
| 名前 🧔         | Setup - GAIA TOWN version 3.3.4                                                                    | - 🗆 X        | Ĩ       | 種類                      | サイズ          |  |
| 今日           | Ready to Install<br>Setup is now ready to begin installing GAIA TOWN on your compute               | r.           | 10.07   | WTILE SUNY              | 12 074 80    |  |
| GAIATO       |                                                                                                    |              | 110:07  | アフリケーション                | 13,971 KB    |  |
| かなり前         | Click Install to continue with the installation, or click Back if you want<br>change any settings. | to review or | 120.12  | Microsoft Evcel 7-7     | 1 228 KB     |  |
|              | Additional tasks:                                                                                  |              | EU.TE   | Wild Soft Excel y yill  | 1,220 KD     |  |
| 01_打合        | Additional shortcuts:<br>Create a desktop shortcut                                                 |              | 20:09   | Microsoft Word 97-2     | 28 KB        |  |
| 04_【シナ       |                                                                                                    |              | 20:06   | Microsoft Word 文書       | 16 KB        |  |
| 02_企画        |                                                                                                    |              | 18:57   | Microsoft Word 文書       | 21 KB        |  |
| ◎ ※使用■       |                                                                                                    |              | 17:21   | MP4 Video File          | 761,842 KB   |  |
| 修正版【         |                                                                                                    |              | 8:38    | Microsoft Edge PDF      | 4,538 KB     |  |
| DaVinci      | 4                                                                                                  |              | 9:07    | 圧縮 (zip 形式) フォル         | 2,569,621 KB |  |
| ■ 熱海の土       |                                                                                                    |              | 18:27   | Microsoft Edge PDF      | 18,864 KB    |  |
| ■ 【冊子】R      | < Back Ins                                                                                         | Cancel       | 18:05   | Microsoft Edge PDF      | 57,656 KB    |  |
| 4.zip        |                                                                                                    | ↑「Install」をク | ッリックす   | る。 形式) フォル              | 1 KB         |  |
| = 3.zip      |                                                                                                    | 2023/03/1    | 0 21:01 | <u></u> 圧縮 (zip 形式) フォル | 1 KB         |  |
| 2.zip        |                                                                                                    | 2023/03/1    | 0 20:58 | 圧縮 (zip 形式) フォル         | 1 KB         |  |
| Gmail (3).zi | 0                                                                                                  | 2023/03/1    | 0 20:55 | 圧縮 (zip 形式) フォル         | 1 KB         |  |

5

I.メタバースインストール方法

# 9 インストールが完了すると、以下の表示となるので「Finish」をクリック。

| 🕅 🥥 Setup - GAIA      | TOWN version 3.3.4 —                                                                                                    | ×             | 種類                  | サイズ          |
|-----------------------|----------------------------------------------------------------------------------------------------|---------------|---------------------|--------------|
| AIATO                 | Completing the GAIA TOWN<br>Setup Wizard                                                                                             | 10:07         | アプリケーション            | 13,971 KB    |
| 前<br>_【台 <sup>2</sup> | Setup has finished installing GAIA TOWN on your computer<br>The application may be launched by selecting the installed<br>shortcuts. | 20:12         | Microsoft Excel ワーク | 1,228 KB     |
| _打合                   | Click Finish to exit Setup.                                                                                                    | 20:09         | Microsoft Word 97-2 | 28 KB        |
| _【シナ                  | Launch GAIA TOWN                                                                                                    | 20:06         | Microsoft Word 文書   | 16 KB        |
| _企画                   |                                                                                                    | 18:57         | Microsoft Word 文書   | 21 KB        |
| 使用即                   |                                                                                                    | 17:21         | MP4 Video File      | 761,842 KB   |
| 正版【                   |                                                                                                    | 8:38          | Microsoft Edge PDF  | 4,538 KB     |
| Vinci                 |                                                                                                    | 9:07          | 圧縮 (zip 形式) フォル     | 2,569,621 KB |
| 海の土                   |                                                                                                    | 18:27         | Microsoft Edge PDF  | 18,864 KB    |
| ₽₽JR                  | Finish                                                                                                    | 18:05         | Microsoft Edge PDF  | 57,656 KB    |
| tip                   | ↑ [Finish 」を                                                                                                    | クリックする        | tip 形式) フォル         | 1 KB         |
| ip                    |                                                                                                    | ///////       | rip 形式) フォル         | 1 KB         |
| zip                   | 2023                                                                                                    | 3/03/10 20:58 | 圧縮 (zip 形式) フォル     | 1 KB         |
| nail (2) ain          | 303                                                                                                    | 3/03/10 20:55 | Fra (zin 形式) フォル    | 1 KB         |

10「Finish」をクリックして、以下の画面になればGAIATOWNが無 事インストール完了し、起動した形になります。

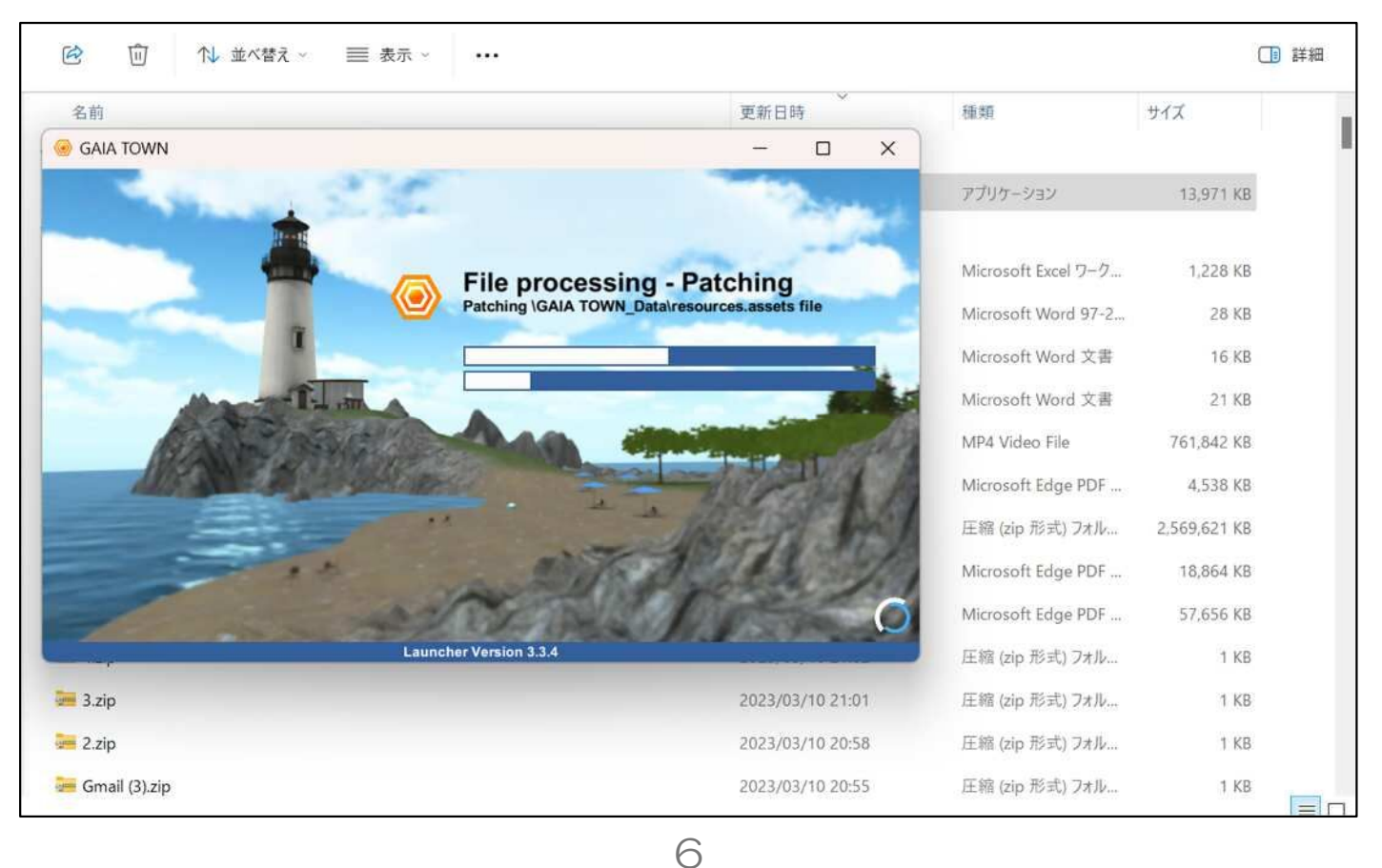

I メタバースインストール方法

11 ログイン画面から「登録する(Register)」を選択し、 アカウントを作成する。

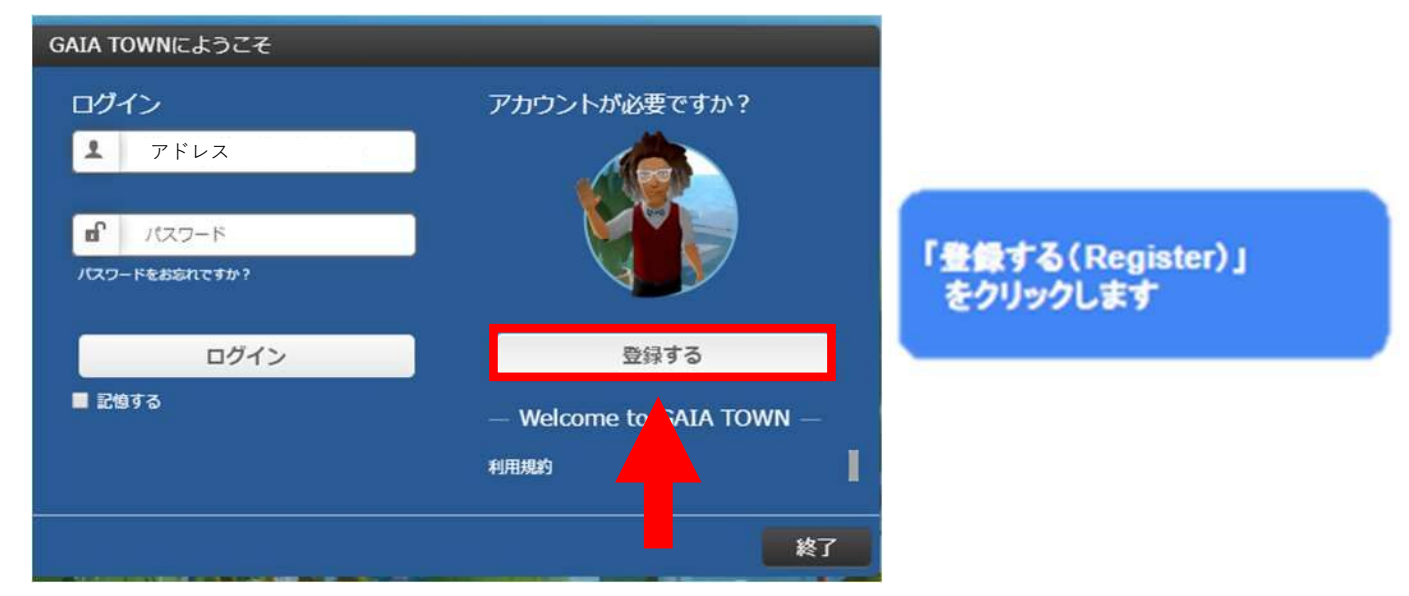

12 アカウント登録画面に必須事項を記載した上、プライバシー ポリシーを確認後、チェックを入れて登録する(Register Now) を選択。

| アカウン                       | ントの登録                                                                                                    |                      |                                                                                                    |              |                  |     |
|----------------------------|----------------------------------------------------------------------------------------------------|----------------------|----------------------------------------------------------------------------------------------------|--------------|------------------|-----|
| 登録                         |                                                                                                    |                      |                                                                                                    |              |                  |     |
|                            | 電子メール                                                                                                    | 1                    | ≙                                                                                                    | パスワード        | 2                |     |
| -                          | 名                                                                                                    | 3                    | å                                                                                                    | 姓            | 4                | Ī   |
| \$                         | 入力不要                                                                                                    |                      | 2                                                                                                    | 入力不要         |                  |     |
| 私                          | はそれに同意 利用規                                                                                                    | 驐 そして ブラ             | ライバシ                                                                                                    | ーポリシー        |                  |     |
| T                          | プライバシーポリシ                                                                                                    | ーのチェック               |                                                                                                    | 戻る           | 今すぐ登録            |     |
| 公須入                        | 、力事項】                                                                                                    |                      | in an in the second second second second second second second second second second second second second second |              |                  |     |
| く―儿<br>3)・④<br>本名て<br>11・つ | アドレス、<br>については<br>なくとも構                                                                                                    | ②パスワ<br>、アバタ<br>いません | フード<br>フー名<br>ノ。                                                                                               | 、③苗字<br>よして表 | 、<br>④名前<br>示されま | すので |
| ッ・ミマバタ                     | 21日で、19月1日の19月1日の19月11日0月11100000000000000000000000000000 | 、pp なと<br>ついては       | -<br>\$、 □                                                                                                    | グイン後         | も変更可             | (後过 |

※下欄2か所の、組織名と電話番号は入力不要

ľ

1

×

I メタバースインストール方法

# 13 登録した「アドレス」と「パスワード」を入力してログイン。

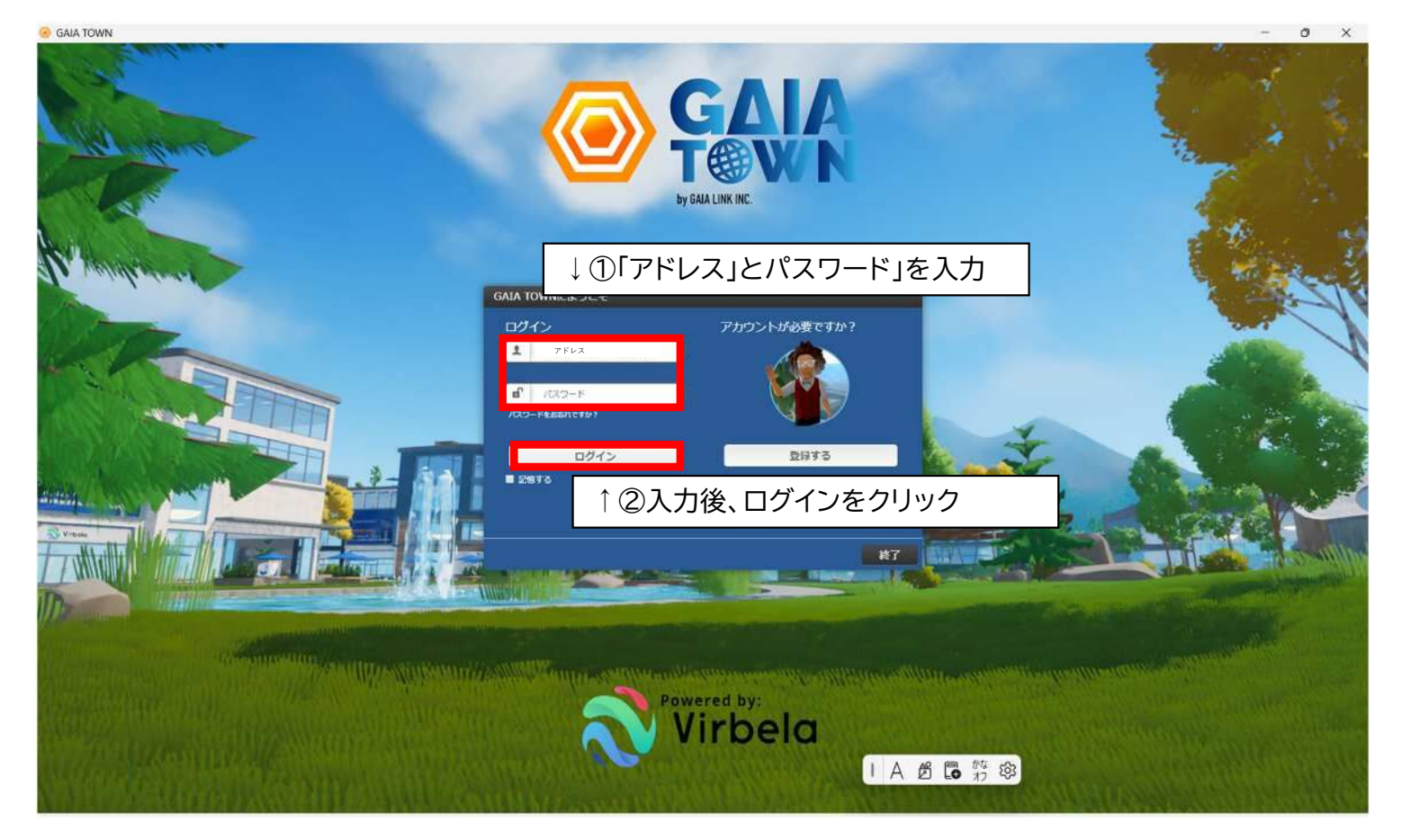

#### ※初回ログイン時は、ログインまで時間がかかります。

(2回目以降は、すぐにログイン可能です。

(PCのスペックによっては、時間がかかる可能性もあります。)) ※ログインする際に、ログインの下のチェックボックスにチェックを入れると次回 起動時に、ログイン画面を省略することが可能です。(別のアカウントでログイン したい場合は、ログアウトをする必要があります。(後述)) ※メールアドレスを変更すれば、アカウントは何個も作ることが可能です。

(同一メールアドレスでは、1個しかアカウントは作れません)

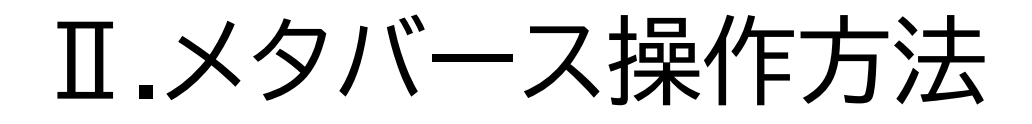

# (1)メタバース画面の表示項目の内容

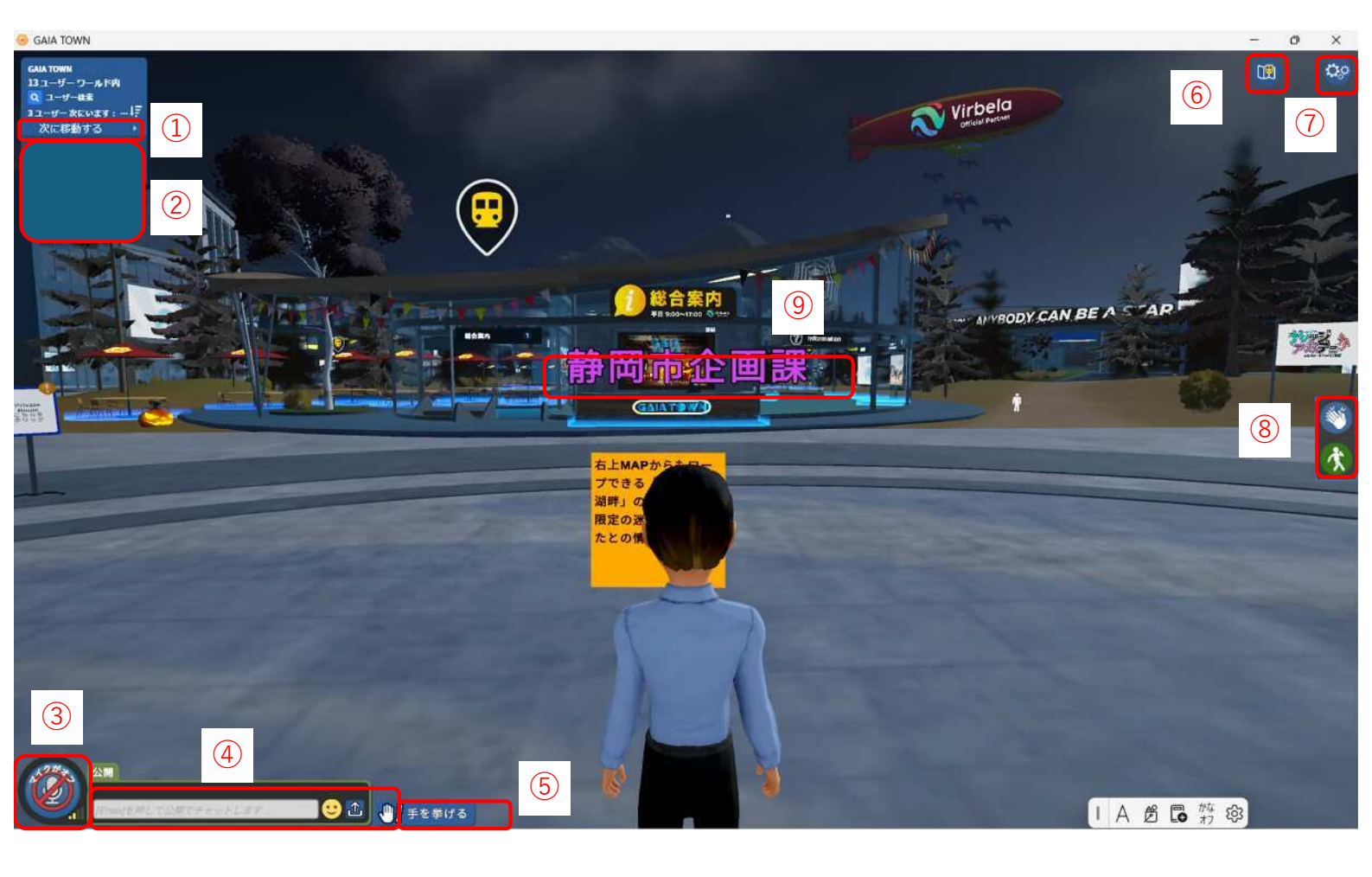

- ①:フィールド移動選択
- ②:フィールド内ユーザー
- ③:マイクON/OFFボタン
- ④:チャット入力欄
- ⑤:手上げボタン
- ⑥:全体マップ表示ボタン※全体マップにいる場合のみ表示されます
- ⑦:設定表示ボタン
- ⑧:エモーション等ボタン
- ⑨:アバター表示名

Ⅱ.メタバース操作方法

### (2)メタバース基本操作方法

基本操作方法

1. キーボードを使用して移動(歩く・走る)

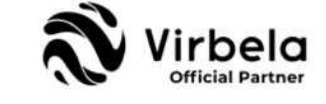

前

アバターを使用してキャンパス内を歩いたり走ったりすることができます。十字キー やアルファベットキーを使ってあることができます。また歩く動作中に「Shift」キーを 押すことで走ることができます。

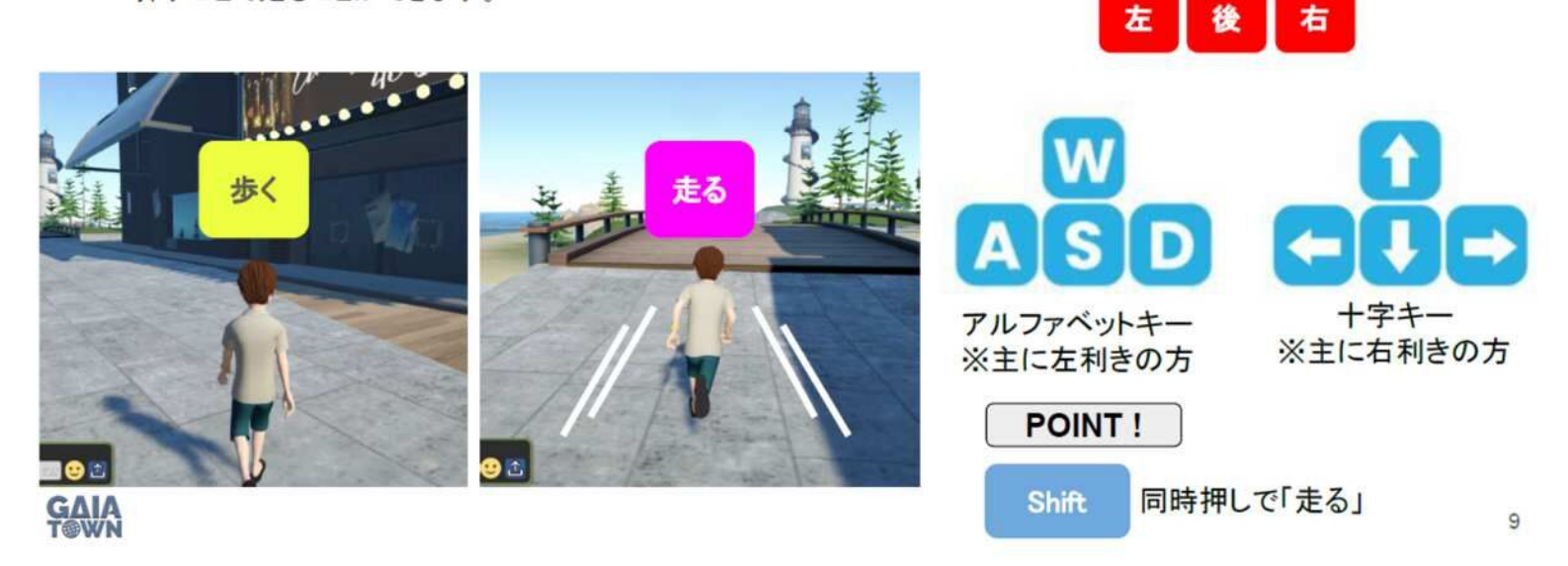

#### 基本操作方法

2. マウスを使用して移動(歩く・走る)

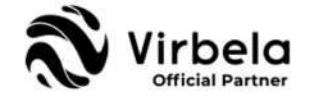

マウスを動かし、地面に現れた白い人影を行きたい場所に合わせ、左クリックする とその場所まで自動的に移動することができます。移動中に 「Shift」キーを押すことで走ることができます。

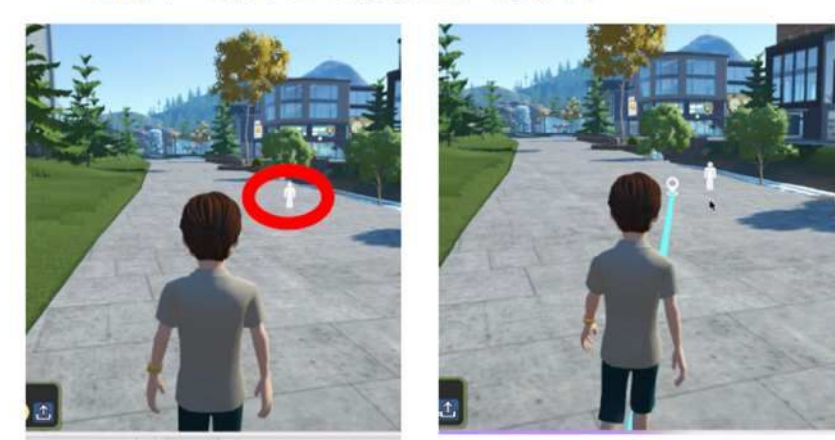

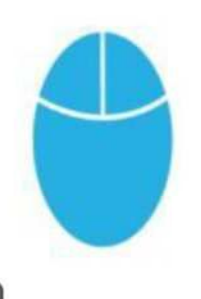

POINT !

歩く・走る動作の他に椅子やドアなどをクリッ クすることで素早く着席したり、移動したりする ことができます。

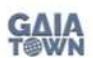

マウスを使って白い人影を動かし、クリックするとそちらに向かって自動的に移動します。 青い線は移動予定のルートです。

# Ⅱ.メタバース操作方法

(3)「静岡市ルーム」へのアクセス方法

①ログイン後、左上の「次に移動する▶」を選択する。

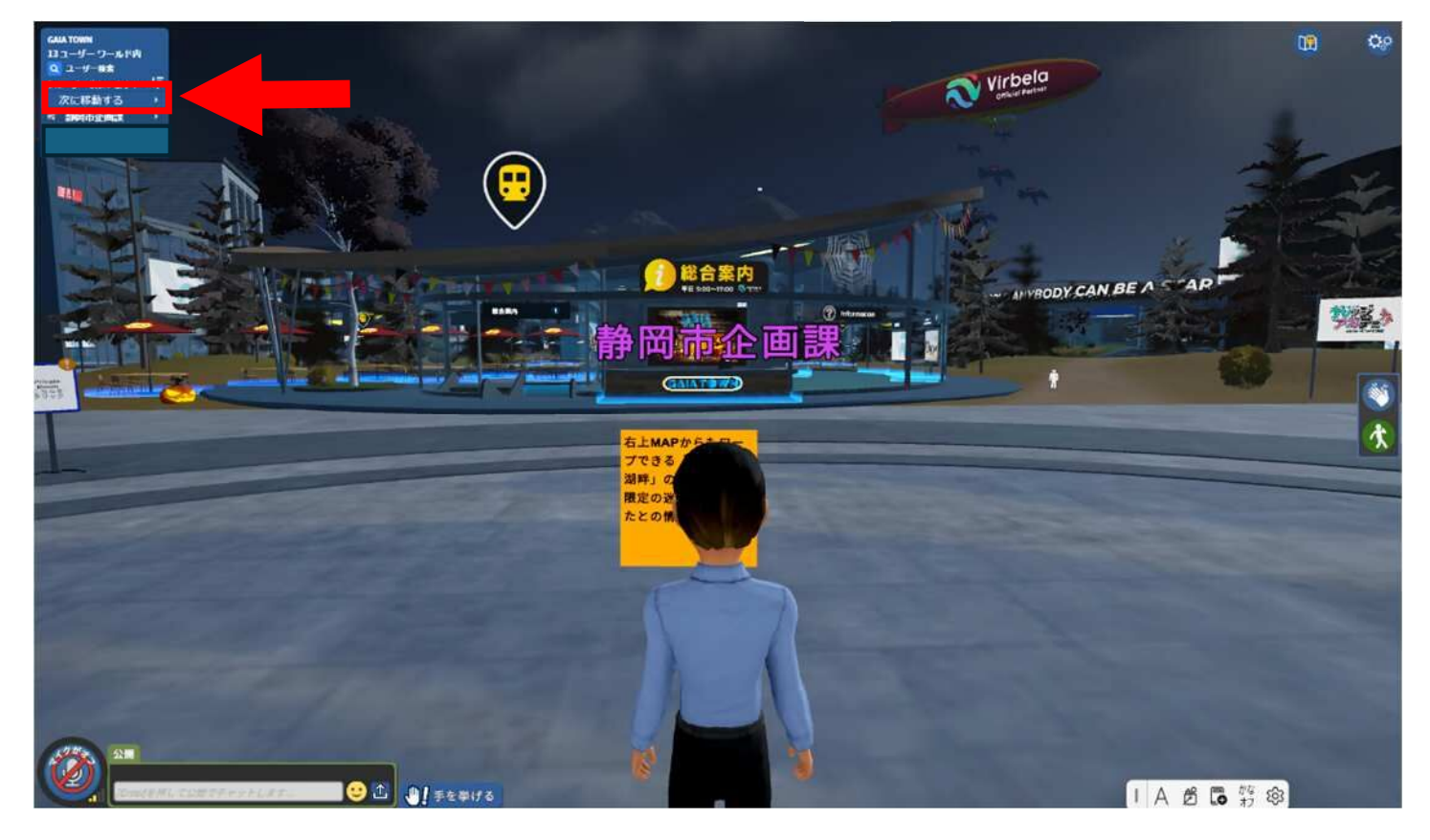

# ②「次に移動する▶」 内の「🔒 Private Room」 を選択

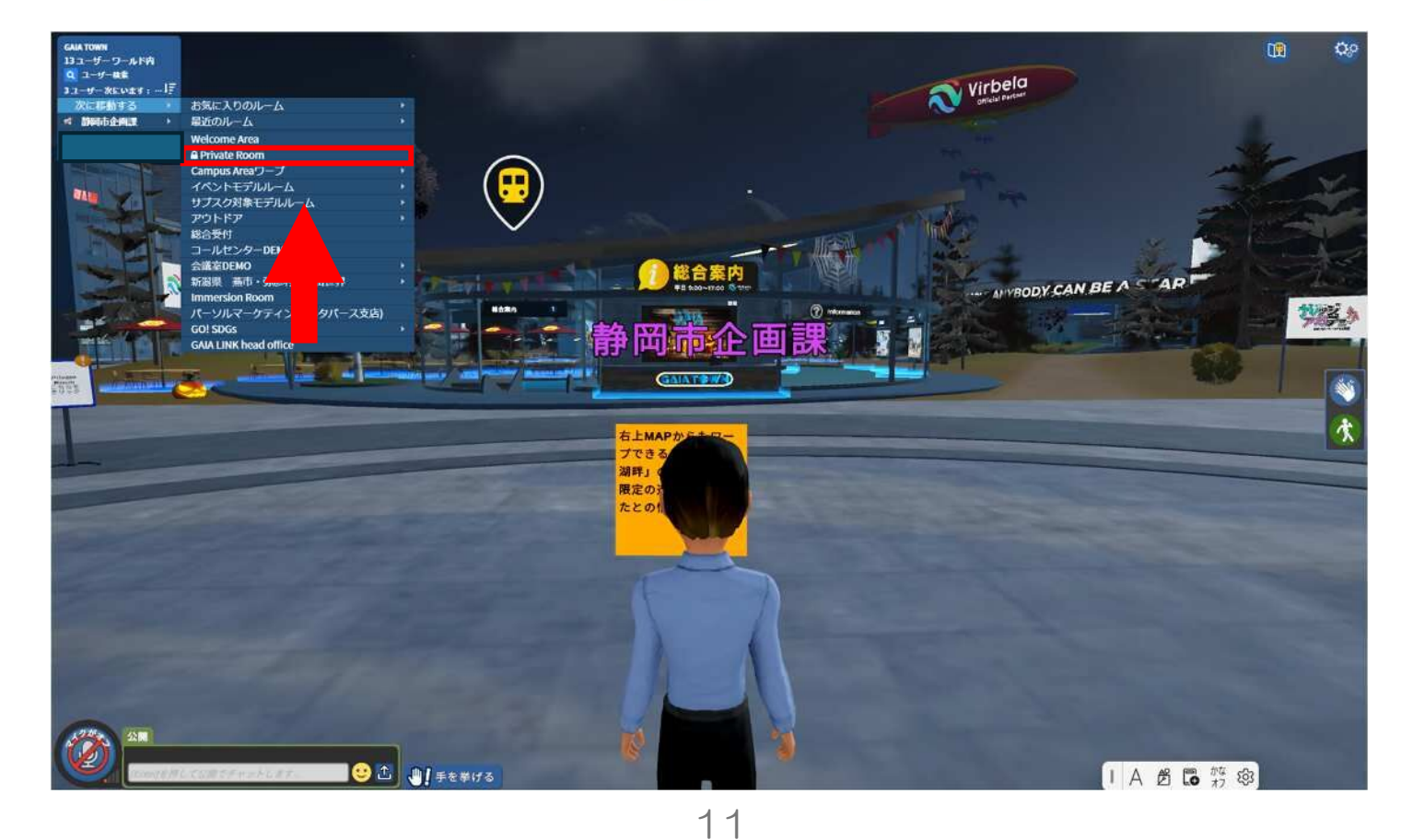

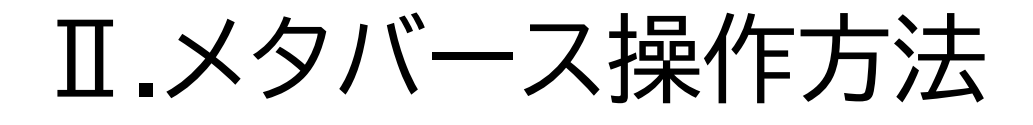

# ③「プライベートスペースのパスコードを入力してください」 にパスコード「Shizuokacity10」を入力

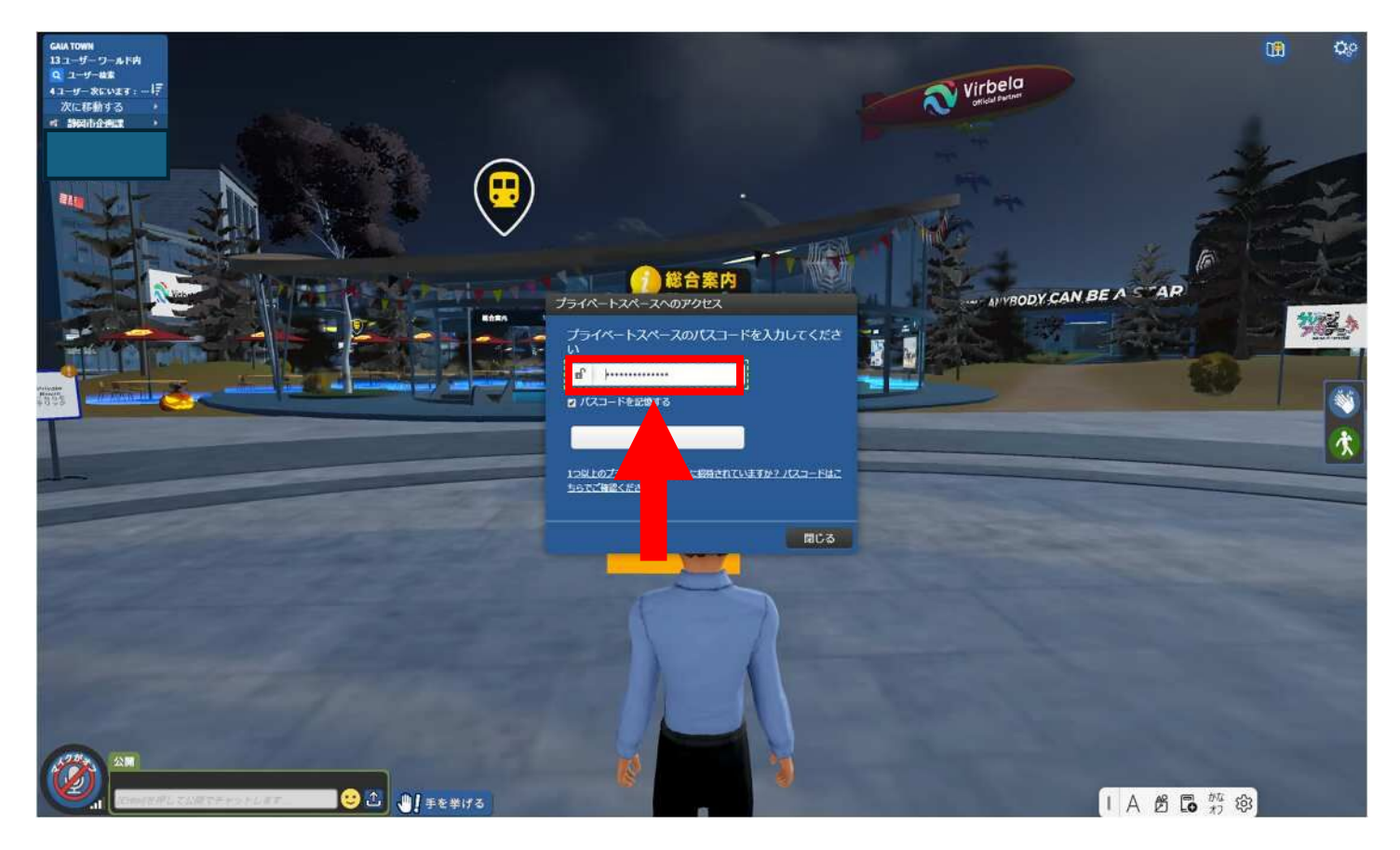

# ④無事スペースに入ることができると下の写真のようなスペースにアクセスすることができます。

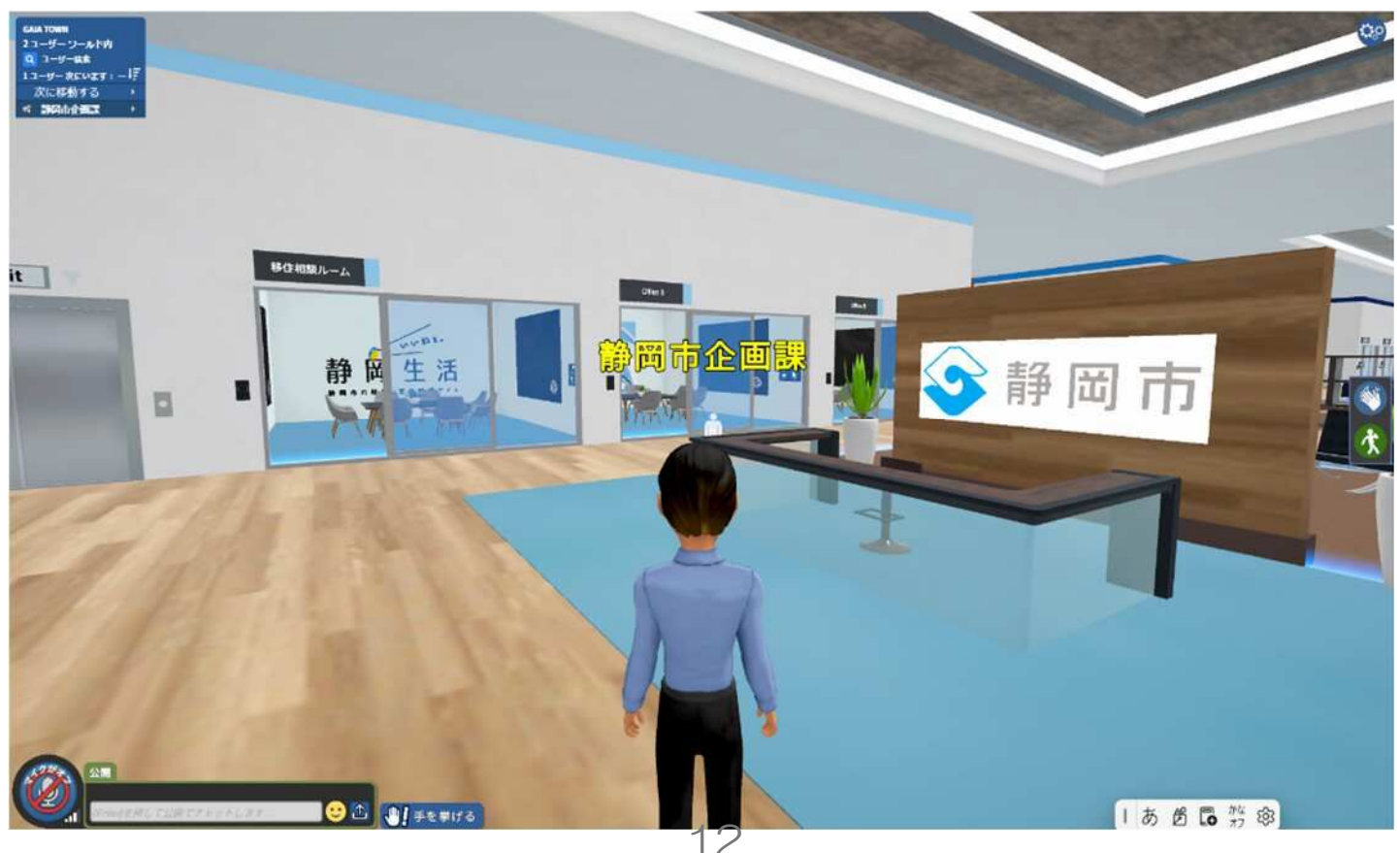